## Wireless Network Setting Manual (Android OS)

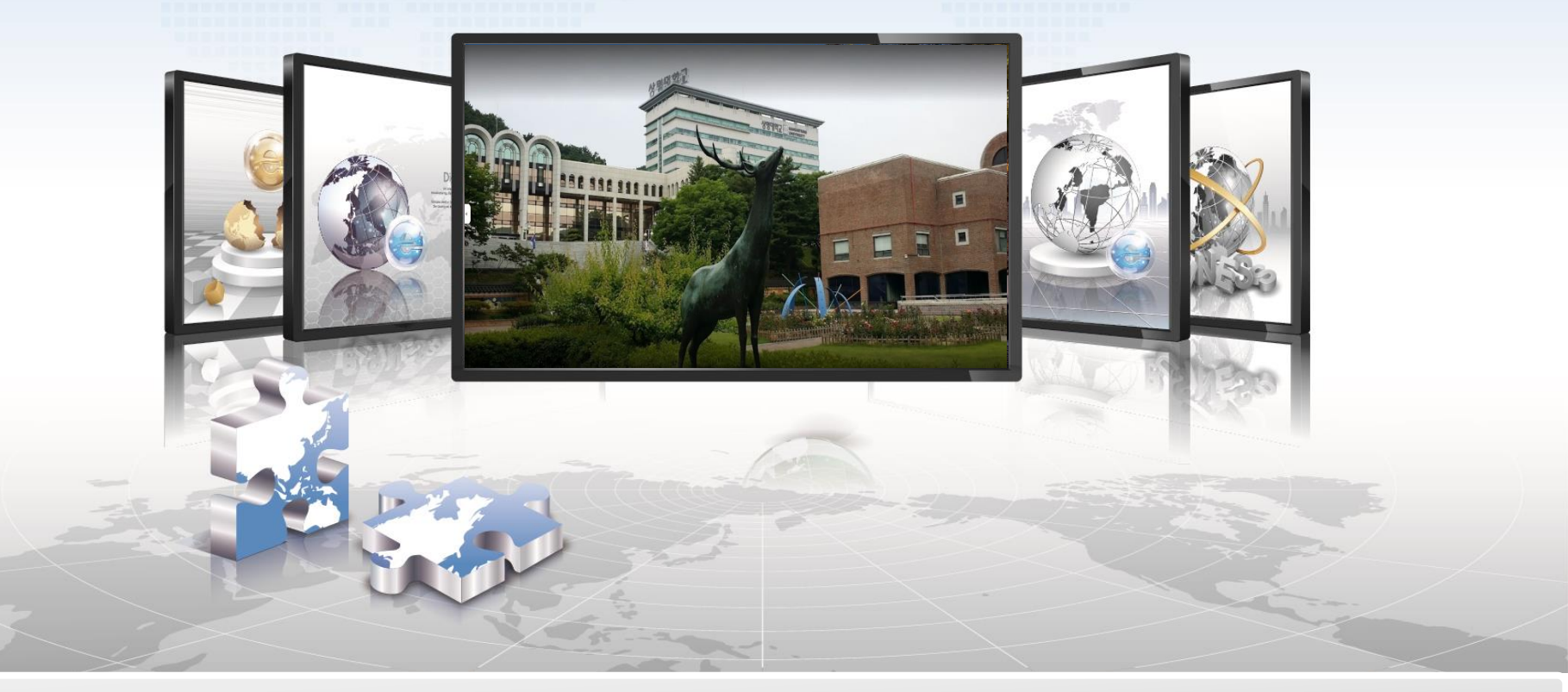

**SANGMYUNG Univ Cheonan Campus** 

## Android OS Setting Manual

- > This is a network setup screen for using wireless LAN on a smartphone using Android OS.
- > All smartphones using Android OS, such as Samsung and LG, have the same settings.

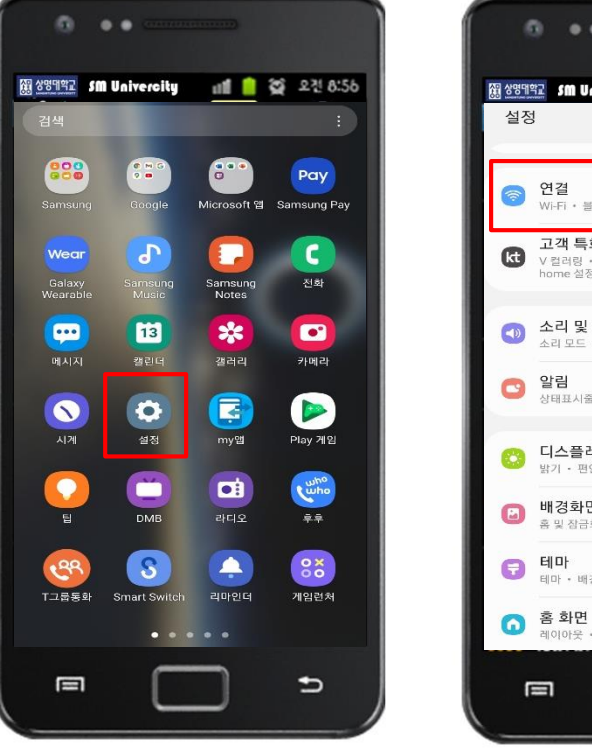

1. Setting

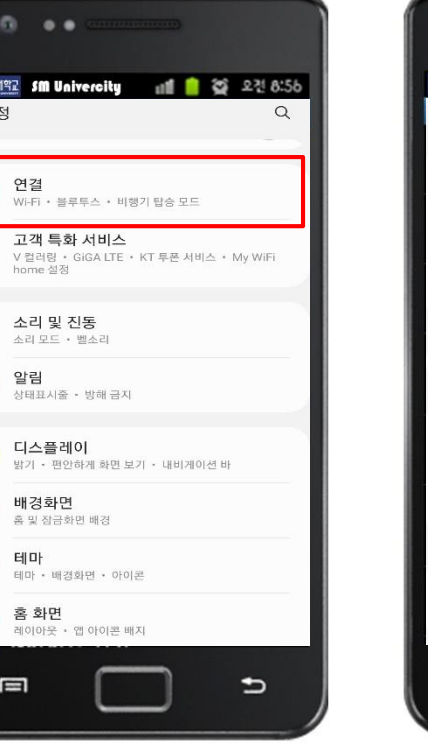

2. Select 'Connection'

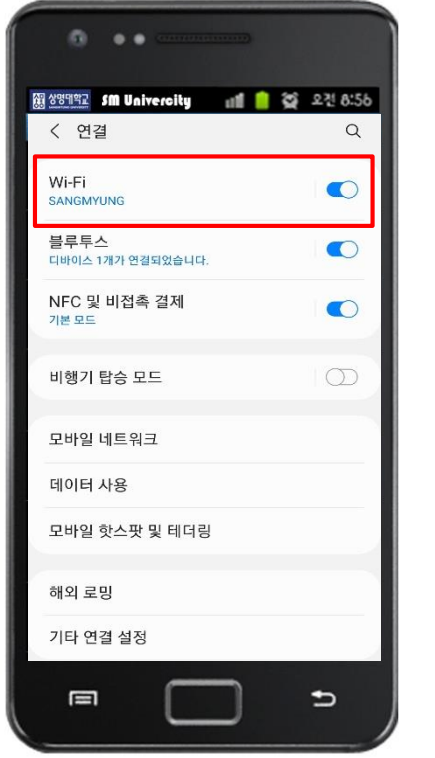

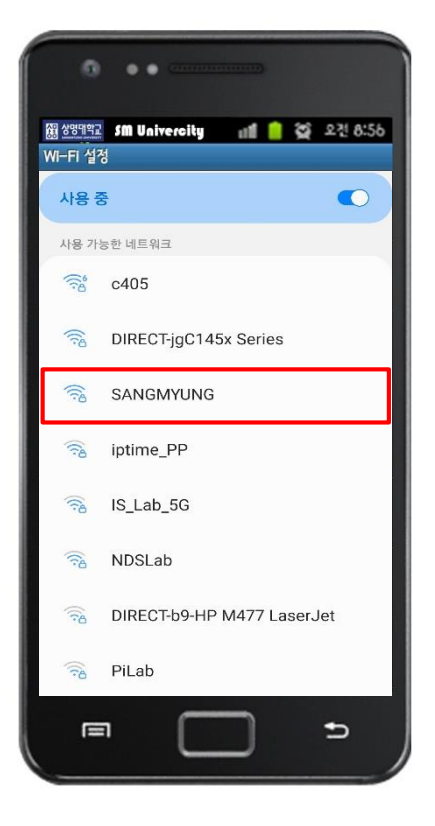

3. Select 'Wi-Fi'

## 4. Select 'SANGMYUNG'

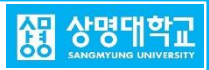

## Android OS Setting Manual

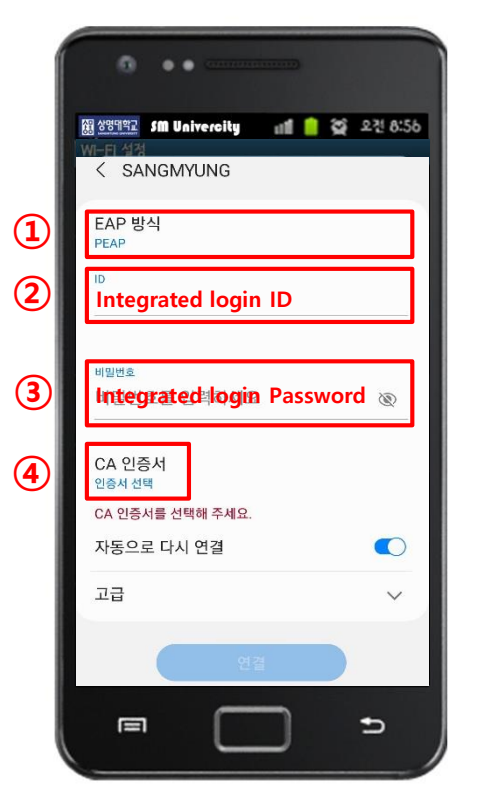

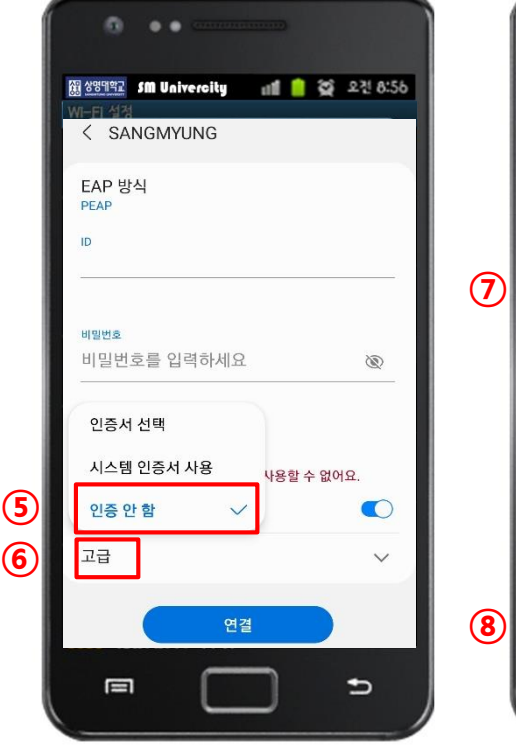

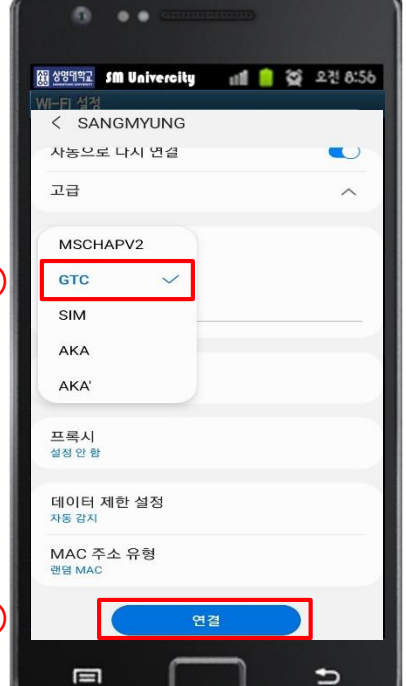

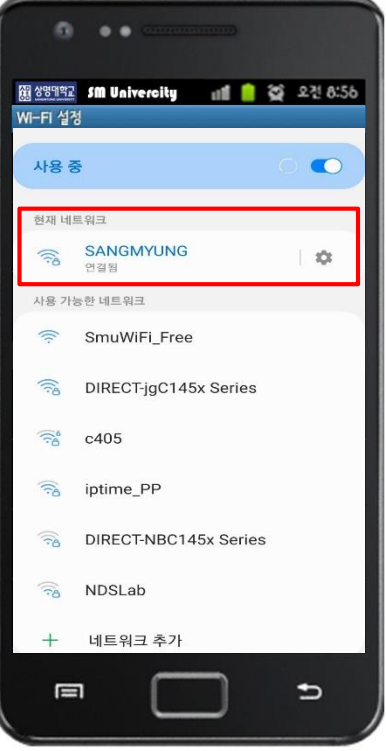

- 8. SANGMYUNG **Connection complete**

- 5. Enter the information
- **1** Check PEAP settings
- **2,3** Enter the integrated login account
- (4) Click 'CA Certificate'

- 6. CA certificate setting
- (5) Select 'no Certificate'
- 6 Click 'Advanced'

7. Set the authentication ⑦ Select 'GTC' (8) Click 'Connect'